# Butlletí Setmanal INFORME DE "LA MEVA REGLA"

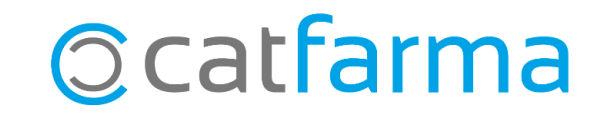

En aquest butlletí veurem com realitzar amb **Nixfarma** una consulta dels serveis d'assessorament menstrual, prestats en un període de temps determinat. Aquesta informació és de gran utilitat per veure el total de l'import de tots els serveis que hem realitzat a la nostra farmàcia.

A continuació veurem un exemple de com fer aquesta consulta.

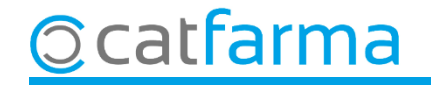

Accedim al menú **Receptes → Informe de receptes venudes**.

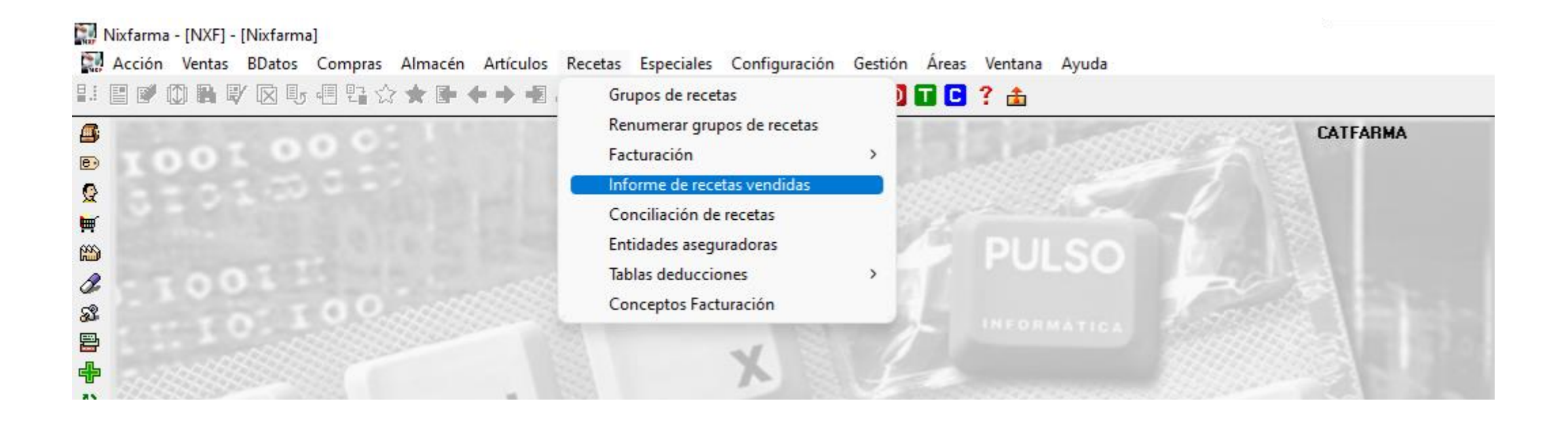

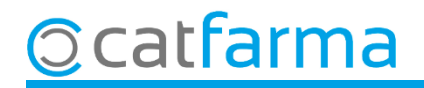

Un cop a la pantalla, indicarem els criteris de selecció que volem realitzar:

| Seleccionem l'article que hem         | iterios de selección                                                                                                    | ×        |
|---------------------------------------|----------------------------------------------------------------------------------------------------|----------|
| creat pei servei.                     | tulo de la consulta:                                                                                                    |          |
|                                       | Selección Código de artículo: 000031                                                                                              |          |
|                                       | Operador Agrupem per <b>Tipus de</b>                                                                                              | recepta. |
| Indiquem el període<br>a consultar.   | Fechas       Unidades         Desde fecha       04/03/2024         Hasta fecha       15/03/2024         Hasta hora       23:59:59 |          |
| Seleccionem l'entitat<br>dels serveis | Entidad   Entidad 100 BERVEIS PROFESSIONALS  Dipo D  Producto                                                                     |          |
|                                       | Ayuda Cliquem a <b>Acceptar</b> per Acceptar veure el resultat.                                                                   |          |

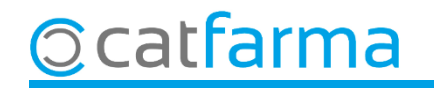

Aquí veiem el total dels serveis d'assessorament que hem realitzat i l'import que hem de rebre.

| Tulo del informe         Enclada 100       SERVEIS PROFESSIONALS         Tipo       Descripción         I.A.MEVA REGIA       24         I.A.MEVA REGIA       24         I.A.ME                                                                                                    | Informe de recetas vendidas CATFARI<br>15/03/20 |         |             |         |             |      |       |            |          |  |          |                     | ATFARMA<br>5/03/2024 |          |         |
|----------------------------------------------------------------------------------------------------|-------------------------------------------------|---------|-------------|---------|-------------|------|-------|------------|----------|--|----------|---------------------|----------------------|----------|---------|
| Entidad       100       SERVEIS PROFESSIONALS       Fecha         Tipo       Descripción       Recetas       Unidades       P.V.P.       Aportación       Diferencia         1       LA MEVA REGLA       24       24       64.80       0.00       64.80         1       LA MEVA REGLA       24       24       64.80       0.00       64.80         1       LA MEVA REGLA       1       1       1       1       1       1         1       LA MEVA REGLA       24       24       64.80       0.00       64.80         1       LA MEVA REGLA       1       1       1       1       1       1       1       1       1       1       1       1       1       1       1       1       1       1       1       1       1       1       1       1       1       1       1       1       1       1       1       1       1       1       1       1       1       1       1       1       1       1       1       1       1       1       1       1       1       1       1       1       1       1       1       1       1       1       1       1 <td>Título del i</td> <td>informe</td> <td></td> <td></td> <td></td> <td></td> <td></td> <td></td> <td></td> <td></td> <td></td> <td></td> <td></td> <td></td> <td></td>                                                                                                    | Título del i                                    | informe |             |         |             |      |       |            |          |  |          |                     |                      |          |         |
| Tipo       Descripción       Recetas       Unidades       P.V.P.       Apotación       Diferencia         1       LA MEVA REGLA       24       24       24       64.80       0.00       64.80       0         1       LA MEVA REGLA       24       24       64.80       0.00       64.80       0       64.80       0       64.80       0       64.80       0       64.80       0       64.80       0       64.80       0       64.80       0       64.80       0       64.80       0       64.80       0       64.80       0       64.80       0       64.80       0       64.80       0       64.80       0       64.80       0       64.80       0       64.80       0       64.80       0       64.80       0       0       64.80       0       0       64.80       0       0       0       0       0       0       0       0       0       0       0       0       0       0       0       0       0       0       0       0       0       0       0       0       0       0       0       0       0       0       0       0       0       0       0       0       0 <td></td> <td>_</td> <td></td> <td></td> <td>000550010</td> <td></td> <td></td> <td></td> <td></td> <td></td> <td>Easter 🗖</td> <td></td> <td></td> <td></td> <td></td>                                                                                                    |                                                 | _       |             |         | 000550010   |      |       |            |          |  | Easter 🗖 |                     |                      |          |         |
| Tipo       Descripción       Recetas       Unidades       P.V.P.       Aportación       Diferencia         1       LA MEVA REGLA       24       24       64.80       0.00       64.80         1       LA MEVA REGLA       24       24       64.80       0.00       64.80       1         1       LA MEVA REGLA       1       1       1       1       1       1       1       1       1       1       1       1       1       1       1       1       1       1       1       1       1       1       1       1       1       1       1       1       1       1       1       1       1       1       1       1       1       1       1       1       1       1       1       1       1       1       1       1       1       1       1       1       1       1       1       1       1       1       1       1       1       1       1       1       1       1       1       1       1       1       1       1       1       1       1       1       1       1       1       1       1       1       1       1       1                                                                                                    |                                                 | Er      | ntidad (100 | SERVEIS | PROFESSIO   | NALS |       |            |          |  | Fecha    |                     |                      |          |         |
| Image: Control Control                      |                                                 | Tipo    |             | CLA     | Descripción |      |       | Recetas 24 | Unidades |  | P.V.P.   | Aportación          | Diferencia           |          |         |
| Image: Image:                     |                                                 | li -    | LA MEVA NE  | .ula    |             |      |       | 24         | 24       |  | 64,00    | 0,00                | 04,00                | <u>^</u> |         |
| Image: Image:                     |                                                 |         |             |         |             |      |       |            |          |  |          |                     |                      |          |         |
| Image: Sector of the sector of the sector                     |                                                 |         |             |         |             |      |       |            |          |  |          |                     |                      |          |         |
| Image: State in the state in the state                      |                                                 |         |             |         |             |      |       |            |          |  |          |                     |                      |          |         |
| Image: Sector of the sector of the sector                     |                                                 |         |             |         |             |      |       |            |          |  |          |                     |                      |          |         |
| Image: Image:                     |                                                 |         |             |         |             |      |       |            |          |  |          |                     |                      |          |         |
| Image: State integración papel         Image: State integración papel                                                                                                    |                                                 |         |             |         |             |      |       |            |          |  |          |                     |                      |          |         |
| Image: State in the state in the state                      |                                                 |         |             |         |             |      |       |            |          |  |          |                     |                      |          |         |
| Image: Constraint of the second of the second o |                                                 |         |             |         |             |      |       |            |          |  |          |                     |                      |          |         |
| Image: Second second second                     |                                                 |         |             |         |             |      |       |            |          |  |          |                     |                      |          |         |
| TOTAL 24 24 64,80 0,00 64,80          Albarán integración papel                                                                                                    |                                                 |         |             |         |             |      |       |            |          |  |          |                     |                      |          |         |
| TOTAL 24 24 64,80 0,00 64,80 Albarán integración papel Agrupar Detalle                                                                                                    |                                                 |         |             |         |             |      |       |            |          |  |          |                     |                      |          |         |
| TOTAL 24 24 64,80 0,00 64,80           Albarán integración papel             Agrupar   Detalle                                                                                                    |                                                 |         |             |         |             |      |       |            |          |  |          |                     |                      | 1        |         |
| <u>A</u> lbarán integración papel<br>Agrupar<br>Detalle                                                                                                    |                                                 |         |             |         |             |      | TOTAL | 24         | 24       |  | 64,80    | 0,00                | 64,80                |          |         |
| Albarán integración papel                                                                                                    |                                                 |         |             |         |             |      |       |            |          |  |          |                     |                      |          |         |
| Agrupar<br>Detalle                                                                                                    |                                                 |         |             |         |             |      |       |            |          |  |          | <u>A</u> lbarán int | tegración papel      | ]        |         |
| Agrupan                                                                                                    |                                                 |         |             |         |             |      |       |            |          |  |          |                     |                      |          |         |
| Dovaio                                                                                                    |                                                 |         |             |         |             |      |       |            |          |  |          |                     |                      |          | )etalle |

5

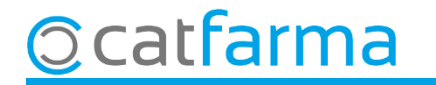

# Bon Treball Sempre al teu servei

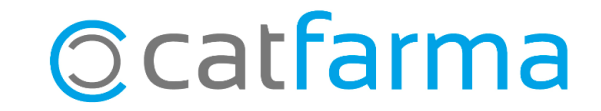